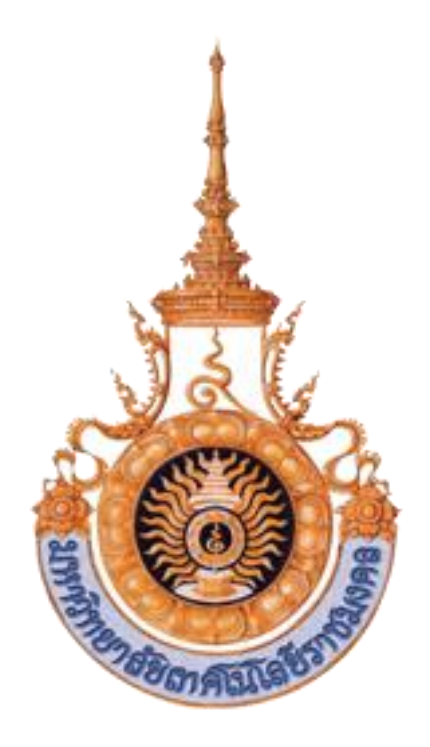

## <u>ตัวอย่างขั้นตอนการสมัครสอบ</u>

ระบบรับสมัครสอบคัดเลือกเข้าศึกษาระดับปริญญาตรี หลักสูตร 4 ปี,5 ปี (รับวุฒิ ปวช/ม.6) ปีการศึกษา 2555 ภายในเครือข่ายมหาวิทยาลัยเทคโนโลยีราชมงคล 9 แห่ง ปีการศึกษา 2555

## www.info.rmutt.ac.th

พัฒนาระบบโดย : <u>สำนักวิทยบริการและเทคโนโลยีสารสนเทศ มทร.ธัญบุรี</u>

## <u>ตัวอย่างการสมัครสอบ</u>

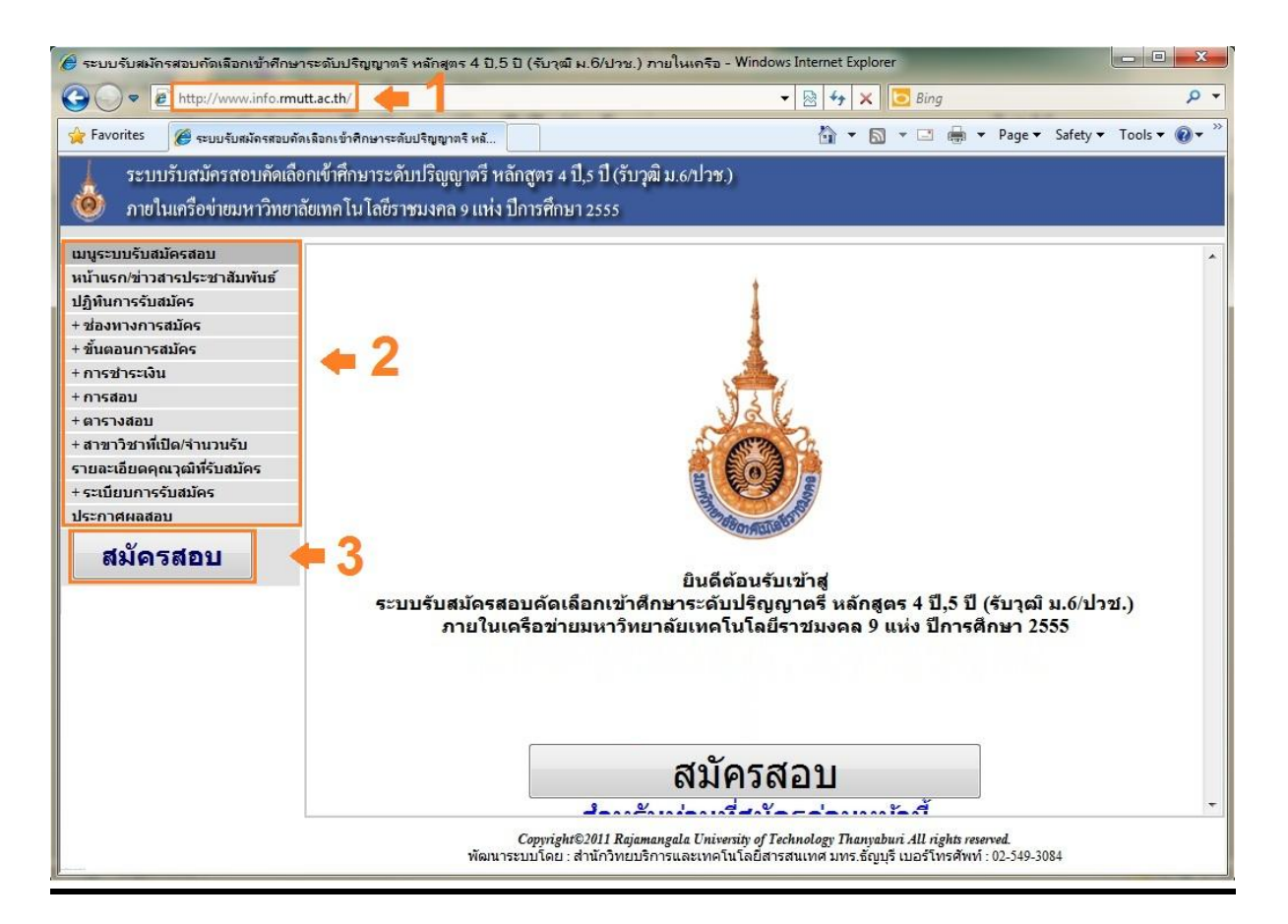

1. เข้าเว็บไซต์ระบบรับสมัครสอบตรงเพื่ออ่านข้อมูลและขั้นตอนการสมัครสอบที่

http://www.info.rmutt.ac.th

- 2. อ่านข้อมูลและเงื่อนไขการสมัครสอบของระบบซึ่งประกอบไปด้วยข้อมูลดังต่อไปนี้
  - หน้าแรก/ข่าวสารประชาสัมพันธ์
  - ปฏิทินการรับสมัคร
  - ช่องทางการสมัคร
  - ขั้นตอนการสมัคร
  - การชำระเงิน
  - การสอบ
  - ตารางสอบ
  - สาขาวิชาที่เปิด/จำนวนรับ
  - รายละเอียดคุณวุฒิที่รับสมัคร

- ระเบียบการรับสมัคร
- ประกาศผลสอบ
- 3. คลิกที่ปุ่ม "สมัครสอบ" เพื่อเข้าสู่เว็บไซต์ระบบลงทะเบียนรับสมัครสอบ

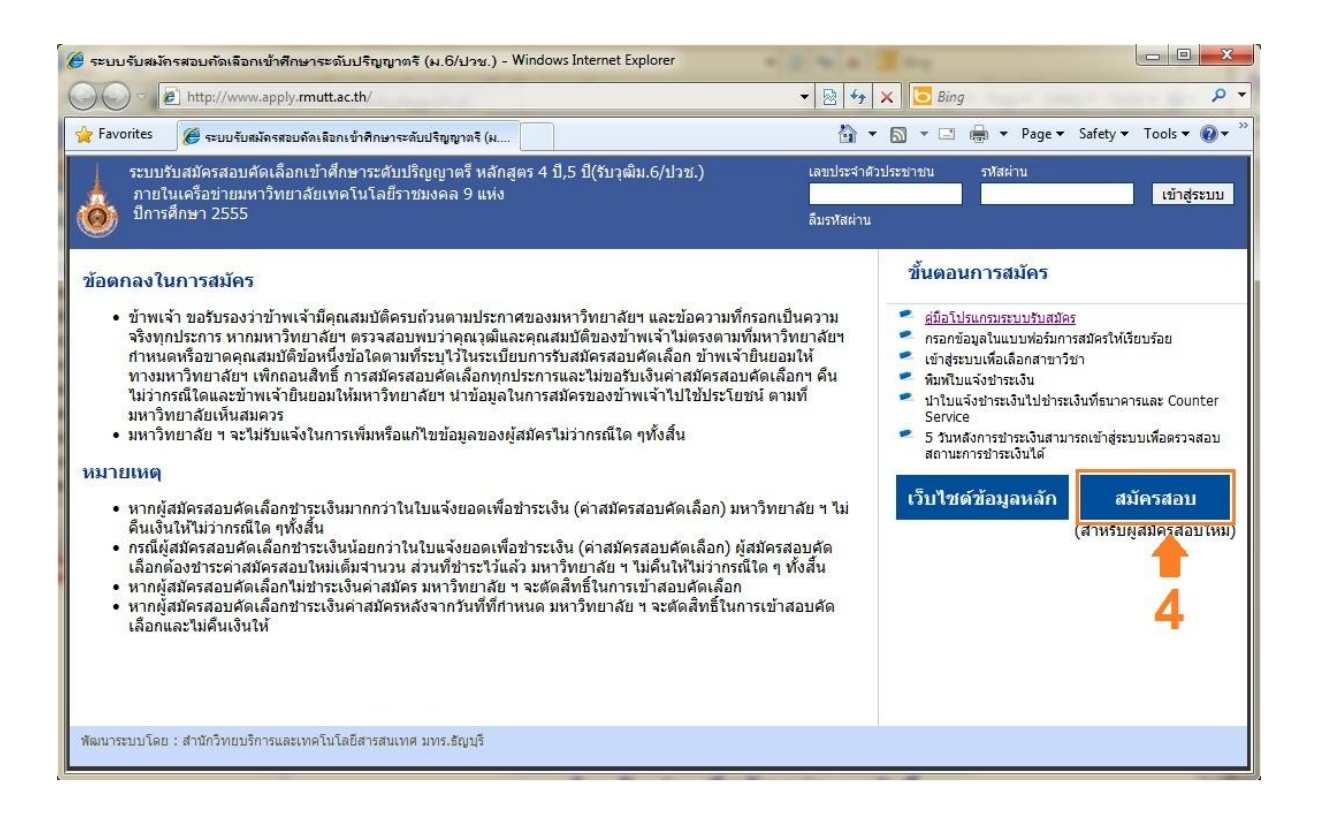

4. คลิกที่ปุ่ม "สมัครสอบ" ตามรูปภาพ เพื่อเข้าสู่หน้าลงทะเบียนสมัครสอบ

| 🤗 ฉงทะเบียน : ข้อมูลผู้สมักร - Windows Internet Explorer                                                                                                    |                                                                                                    |                                       |                            |  |  |  |  |
|----------------------------------------------------------------------------------------------------|----------------------------------------------------------------------------------------------------|---------------------------------------|----------------------------|--|--|--|--|
| 🚱 🔵 🗢 🖻 http://www.apply.rmutt.                                                                                                    | ac.th/regprofile.php                                                                                                    | 👻 🗟 🍫 🗙 📴 Bing                        | + م                        |  |  |  |  |
| 🔆 Favorites 🏼 🎉 ลงทะเบียน : ข้อมูลผู้สมัดจ                                                                                                    |                                                                                                    | 🟠 🕶 🗟 👻 🚍 🖶 👻 Page 🕶 Safety           | ▼ Tools ▼ @ ▼ <sup>≫</sup> |  |  |  |  |
| โบสมัครสอบคัดเลือกเข้าศึกษาระดับปริญญาตริ (ม.6\ปาช.)                                                                                                    |                                                                                                    |                                       |                            |  |  |  |  |
| <del>ຈັນເດີຍມີກະ 12 ມີນາດນ 2024</del><br>ເຊິ່ມມູຍຜູ້ເຫັດ<br>ອີນດານແດງ<br>ເຫນນີດ ເດັ່ງການ<br>ການເຮັດ<br>ເຊິ່ມນາດ<br>ເຊິ່ມນາດ<br>ເຊິ່ມນາດ<br>ເຊິ່ມນາດ<br>ເຊິ່ມນາດ<br>ເຊິ່ມນາດ | ve<br>                                                                                                    | ang :18 0<br>ng :<br>ng :<br>ng :<br> |                            |  |  |  |  |
| ಕೆ ಪ್ರಭಾಗದಲ್ಲಿ ಲಿಗುಬ್ಬನಾಗ<br>ಕಡೆದಿಗೆ ಇದರ<br>ಕರ್ನಾಡದ<br>ದೇವದ ಬಹ<br>ಬರದ ಕಿಡಿ                                                                                                  | "                                                                                                    |                                       | E                          |  |  |  |  |
| ร์อมูดกรรีกินขาเดิม<br>จุมโกรรีกินขาเดิม<br>ชิงสรร<br>ชิงสรราชการ<br>แทนการวิมันเติมรร้าง<br>เรารับเติมชิงสม                                                                | C <mark>hlomey +</mark> +<br>C <b>hlomey +</b> (reproductioney) +<br>Chlomey + processes discontracted from block to block and the second second |                                       |                            |  |  |  |  |
| ດ້ານແຮກໂຫ້ແດນ.<br>ກິໂຄມານ<br>ຮັບຜູດສາມະທີ່ຈະກຳໃຫ້ອອການີເຄື່ອດ<br>ເພື່ອຄອນແຮ້ນະນີໂຮ້ມດ້ານີເຄື່ອດ<br>ເພື່ອຄອນແຮ້ນານີໂຮ້ມດ້ານີເຄື່ອດ                                           |                                                                                                    | €8                                    |                            |  |  |  |  |
| Cognight2001 Rajamagala Evinning of Inducing Tangalawi All Aglar narmal.<br>Haurseau lau : aridintuau in man digit ausflorithiri. 0.5343034                                 |                                                                                                    |                                       |                            |  |  |  |  |

- 5. ผู้สมัครสอบต้องกรอก "ข้อมูลผู้สมัคร" ให้ถูกต้องและครบถ้วน
- 6. ผู้สมัครสอบต้องกรอก "ข้อมูลที่อยู่" ให้ถูกต้องและครบถ้วน
- 7. ผู้สมัครสอบต้องกรอก "ข้อมูลการศึกษาเดิม" ให้ถูกต้องและครบถ้วน
- 8. สมัครสอบต้องกรอก "ข้อมูลการกำหนดรหัสผ่าน" ให้ถูกต้องและครบถ้วน
- หลังจากผู้สมัครสอบปฏิบัติตามขั้นตอนที่ 5,6,7,8 เรียบร้อยแล้วให้ตรวจสอบความถูกต้องของ ข้อมูลที่กรอกในทุกข้ออีกครั้งหนึ่ง หลังจากผู้สมัครสอบตรวจสอบความถูกต้องของข้อมูลเรียบร้อย แล้วให้ผู้สมัครสอบคลิกที่ปุ่ม "บันทึกข้อมูล" เพื่อบันทึกข้อมูลประวัติส่วนตัวของผู้สมัครสอบเข้าสู่ ระบบ

| 🏉 ระบบรับสมักรสอบคัดเลือกเข้าศึกษาระดับปริญญาตรั (ม.6/ปวช.) - Windows Internet Explorer                                                                                                    |                                                                                                    |
|----------------------------------------------------------------------------------------------------|----------------------------------------------------------------------------------------------------|
| 💭 🗢 🖻 http://www.apply.mutt.ac.th/                                                                                                    | 🕨 🗙 🔽 Bing 🖉 🗸                                                                                                    |
| 🖕 Favorites 🏽 🏉 ระบบรับสมัครสอบคัดเลือกเข้าศึกษาระดับปริญญาตริ (ม                                                                                                    | 🔻 🔝 👻 🖃 🗮 👻 Page 🔻 Safety 👻 Tools 👻 🔞 👻                                                                                                    |
| ระบบรับสมัครสอบคัดเลือกเข้าศึกษาระดับบริญญาตรี หลักสูตร 4 ปี,5 ปี(รับวุฒิม.6/ปวช.) เลขประจำ<br>ภายในเครือข่ายมหาวิทยาลัยเทคโนโลยีราชมงคล 9 แห่ง<br>ปีการศึกษา 2555 ลีมรหัสผ่า                                                                                                    | เด็วประชาชน รหัสส่าน<br>เข้าสู่ระบบ<br>น                                                                                                    |
| <ul> <li>ข้อตกลงในการสมัคร</li> <li>ข้าพเจ้า ขอรับรองว่าข้าพเจ้ามีคุณสมบัติครบถ้วนตามประกาศของมหาวิทยาลัยฯ และข้อความที่กรอกเป็นความ<br/>จริงทุกประการ หากมหาวิทยาลัยฯ ตรวจสอบพบว่าคุณวุฒินละคุณสมบัติของข้าพเจ้าใน่ตรงตามพื้มหาวิทยาลัยฯ<br/>กาหนดหรือขาดคุณสมบัติข้อหนึ่งข้อใดตามที่ระบุไว้ในระเบียบการรับสมัครสอบคัดเลือก ข้าพเจ้ายินขอมให้<br/>ทางหาวิทยาลัยฯ เพิ่กออนสิทธิ์ การสมัครสอบคัดเลือกทุกประการและไม่ขอรับเงินคำสมัครสอบคัดเลือก ข้าพเจ้ายินขอมให้<br/>หางหาวิทยาลัยฯ เพิ่กออนสิทธิ์ การสมัครสอบคัดเลือกทุกประการและไม่ขอรับเงินคำสมัครสอบคัดเลือกๆ ตื่น<br/>ใม้ว่ากรณีใดและข้าพเจ้ายินขอมให้มหาวิทยาลัยฯ นำข้อมูลในการสมัครของข้าพเจ้าใปใช้ประโยชน์ ตามที่<br/>มหาวิทยาลัย ฯ จะไม่รับแจ้งในการเพิ่มหรือแก้ไขข้อมูลของผู้สมัครไม่ว่ากรณีใด ๆทั้งสิ้น</li> <li>หมาวิทยาลัย ฯ จะไม่รับแจ้งในการเพิ่มหรือแก้ไขข้อมูลของผู้สมัครไม่ว่ากรณีใด ๆทั้งสิ้น</li> <li>หากผู้สมัครสอบคัดเลือกข่าระเงินมากกว่าในใบแจ้งขอดเพื่อข่าระเงิน (ค่าสมัครสอบคัดเลือก) มหาวิทยาลัย ฯ ไม่<br/>คืนเงินให้ไม่ว่ากรณีโล ๆทั้งสิ้น</li> <li>กรณีผู้สมัครสอบคัดเลือกข่าระเงินน้อยกว่าในใบแจ้งขอดเพื่อข่าระเงิน (ค่าสมัครสอบคัดเลือก) ผู้สมัครสอบคัด<br/>เลือกต่องข่าระค่าสมัครสอบคัดเลือกข่าระเงินน่อยกว่าในใบแจ้งขอดเพื่อข่าระเงิน (ค่าสมัครสอบคัดเลือก) ผู้สมัครสอบคัด<br/>เลือกต่องข่าระค่าสมัครสอบคัดเลือกไม่ข่างเงินข่างน ส่วนที่ข้างะไว้แจ้ง มหาวิทยาลัย ฯ ไม่คืนให้ไม่ว่ากรณีโด ๆ ทั้งสิ้น</li> <li>หากผู้สมัครสอบคัดเลือกไม่ข่าระเงินค่าสมัครหลังจากวันที่ที่กำหนด มหาวิทยาลัย ฯ จะตัดสิทธิ์ในการเข้าสอบคัด<br/>เลือกและไม่ค้นเงินให้</li> </ul> | <ul> <li>ชั้นตอนารสมัคร</li> <li>ร์บ้อาปี แ. <u>อาะบบรับสมัคร</u></li> <li>ครอกข้อมูลสานบบพ่อร์มการสมัครโพ้เรียบร้อย</li> <li>เข้าสู่ระบบเพื่อเลือกสาขาวิชา</li> <li>เข้ามู่จะข้ารเงิน</li> <li>บำใบแจ้งข่าระเงินไข่วระเงินที่ข่ารแจนที่สุ่งอารและ Counter<br/>Service</li> <li>รัวนหลังการข่าระเงินสามารถเข้าสู่ระบบเพื่อตรวจสอบ<br/>สถานะการข่าระเงินไส์</li> <li>เว็บไซด์ข้อมูลหลัก</li> <li>สมัครสอบใหม่)</li> </ul> |
| พัฒนาระบบโดย : สำนักวิทยบริการและเทคโนโลยีสารสนเทศ มทร.ธัญบุรี                                                                                                    |                                                                                                    |

- ให้ผู้สมัครสอบล็อคอินเข้าสู่ระบบโดยกรอก "เลขประจำตัวประชาชน" และ "รหัสผ่าน" ที่ได้ระบุไว้ ในขั้นตอนที่ 5 และขั้นตอนที่ 8 ตามลำดับ
- 11. หลังจากกรอก "เลขประจำตัวประชาชน" และ "รหัสผ่าน" เรียบร้อยแล้ว

ให้ผู้สมัครสอบคลิกที่ปุ่ม "เข้าสู่ระบบ"

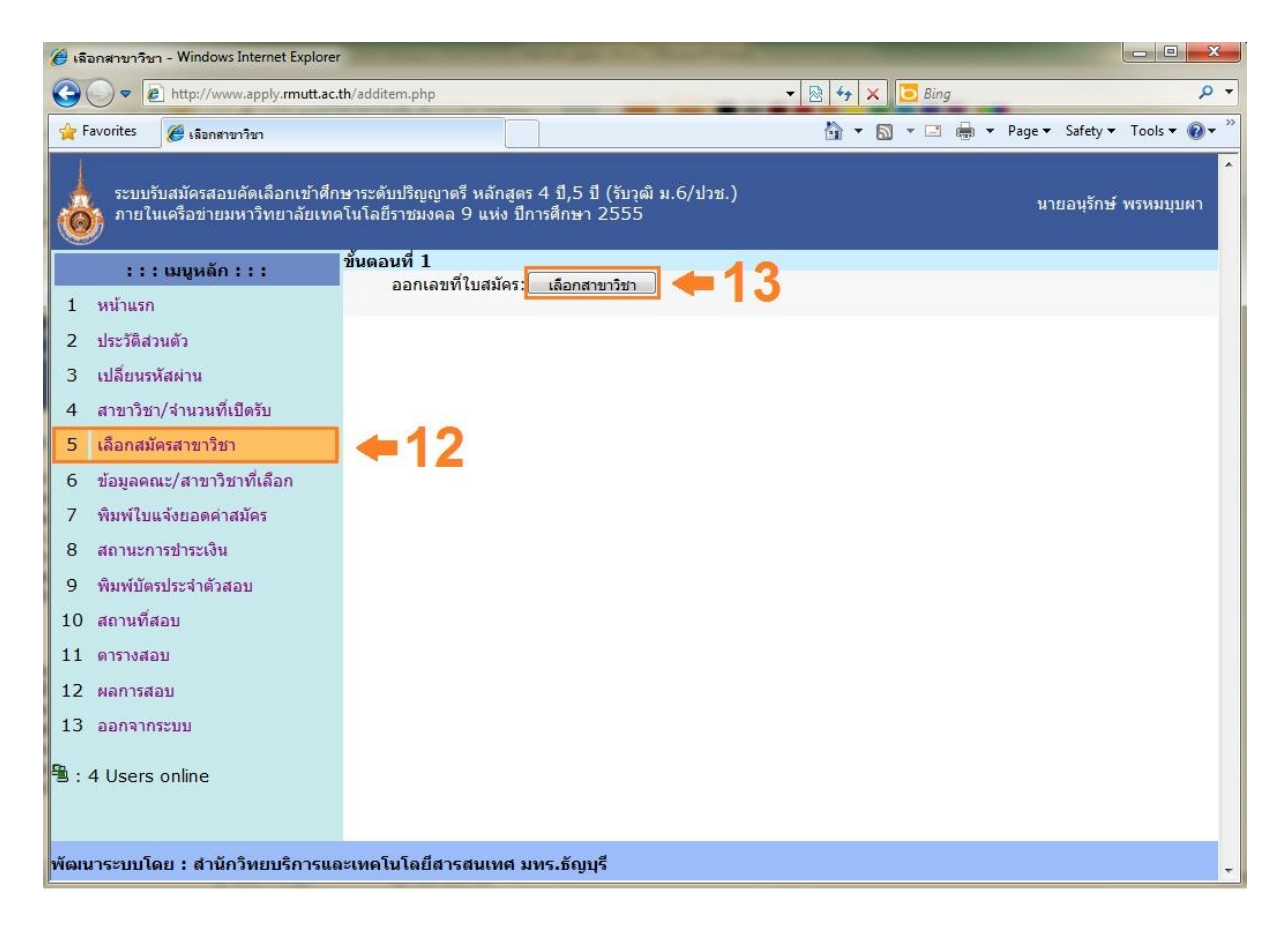

- คลิกที่เมนู "เลือกสมัครสาขาวิชา" เพื่อเลือกสาขาวิชาที่ต้องการสมัครสอบ โดยผู้สมัครสอบ สามารถเลือกสมัครสาขาวิชาได้สูงสุด 3 อันดับ
- 13. คลิกที่ปุ่ม "เลือกสาขาวิชา" เพื่อเลือกสาขาวิชาที่ต้องการสมัครสอบ

| เลือก                          | <b>สาขา</b>                          | ริชา - Windows Internet Explorer                                                                        |                                                                                                    | station and show the surf                                                | Sec.                                        |                               |                                             |                                     |                                                   |        |
|--------------------------------|--------------------------------------|----------------------------------------------------------------------------------------------------|----------------------------------------------------------------------------------------------------|--------------------------------------------------------------------------|---------------------------------------------|-------------------------------|---------------------------------------------|-------------------------------------|---------------------------------------------------|--------|
|                                | )•                                   | http://www.apply.mutt.ac.th/listmajor                                                                   |                                                                                                    |                                                                          |                                             |                               |                                             | ۶                                   |                                                   |        |
| 👌 Fav                          | orites                               | 🏈 เลือกสาขาวิชา                                                                                         |                                                                                                    |                                                                          |                                             | 🟠 • 6                         | 3 • 🗆 🖨                                     | ▼ Page ▼                            | Safety - Tool                                     | ; • 🕐  |
| ันดอน                          | เที่ 2 เลื                           | อกสาขาวิชา                                                                                              |                                                                                                    |                                                                          |                                             |                               |                                             |                                     |                                                   |        |
|                                |                                      | เลขที่ใบสมัคร : 107896                                                                                  |                                                                                                    |                                                                          |                                             |                               |                                             |                                     |                                                   |        |
|                                |                                      | ชื่อ - นามสกุล : นาย อนุรักษ์ พรพมบุบเ                                                                  | г                                                                                                    |                                                                          |                                             |                               |                                             |                                     |                                                   |        |
|                                |                                      | วุฒิการศึกษาเดิม : 1 : การศึกษาระดับมัธม                                                                | มศึกษาตอนปลายสายสามัย                                                                                                    | ย (ม.6)                                                                  | _ 14                                        |                               |                                             |                                     |                                                   |        |
|                                |                                      | เลือกกลุ่มสาขาวิชา : 1 : กลุ่มวิศวกรรมศาสตร์                                                            | (รวมอส.บ.)                                                                                                    |                                                                          |                                             |                               |                                             | 15                                  |                                                   |        |
|                                |                                      | มหาวิทยาลัยที่เปิดรับสมัคร : <mark>มทร.ธัญบุรี มทร.สุวร</mark>                                          | <u>รณภูมิ มทร.กรุงเทพ มท</u>                                                                                                    | <u>เร.รัตนโกสินทร์ มทร.พระนคร ม</u>                                      | <u>ทร.ตะวันออก มทร</u>                      | <u>.ล้านนา ม</u> า            | ทร.อัสาน                                    | 1 J                                 |                                                   |        |
|                                |                                      | สาขาวิชาของแต่ละมทร.: <u>คลิกทิน</u> ิ                                                                  |                                                                                                    |                                                                          |                                             |                               |                                             |                                     |                                                   |        |
|                                |                                      | ค้นหาสาขาวิชา :                                                                                         |                                                                                                    | คนทาจาก รหสสาขาวช                                                        | า, ช่อสาขาวชา                               |                               |                                             |                                     |                                                   |        |
| มารถเ                          | .ลือกสา                              | ขาวิชาได้ 3 อันดับ 📕 👩                                                                                  |                                                                                                    |                                                                          |                                             |                               |                                             |                                     |                                                   |        |
| ເລັກເพື່                       | ื่อยืนยัน                            | การเลือกสาขาวิชา 🛛 🖛 🚺 💍                                                                                |                                                                                                    |                                                                          |                                             |                               |                                             |                                     |                                                   |        |
| าขาวิร                         | ชาที่เลื                             | an                                                                                                    |                                                                                                    |                                                                          | <i></i>                                     |                               |                                             |                                     |                                                   |        |
| วันดับ                         | รทัส                                 | สาขาวิชา                                                                                                |                                                                                                    | คณะ                                                                      | วิทยา                                       | ขต                            | มทร.                                        | ภาค                                 | กลุ่มสาขาวิชา                                     | ยกเลิก |
| 1                              | 031                                  | วิศวกรรมคอมพิวเตอร์                                                                                     | วิศวกรรมศาสตร์                                                                                                    | มหาวิทยาลัยเา<br>ราชมงคลธัญบ<br>ปทุมธานี                                 | าคโนโลยี<br>รี คลองหก                       | มทร.ธัญบุรี                   | ปกติ                                        | 999001                              |                                                   |        |
| 2                              | 220                                  | <br>เทคโนโลยีคอมพิวเตอร์                                                                                | คณะครุศาสตร์อุตสาหกรรม                                                                                                    | มหาวิทยาลัยเร<br>ราชมงคลกรุงเ                                            | าคโนโลยี<br>ทพ                              | มทร.กรุงเทพ                   | ปกติ                                        | 999001                              |                                                   |        |
| 3                              | 709                                  | วิศวกรรมคอมพิวเตอร์                                                                                     | คณะวิศวกรรมศาสตร์และ<br>สถาบัตยกรรมศาสตร์                                                                                              | ศูนย์กลางนครราชสีมา มทร.อีสาน ปกติ                                       |                                             | 9 900                         | 0                                           |                                     |                                                   |        |
| ันที่อยู่                      | ้อมูลสา                              | ขาวิชาที่เลือกเรียบร้อยแล้ว                                                                             |                                                                                                    |                                                                          |                                             |                               |                                             |                                     |                                                   |        |
|                                |                                      |                                                                                                    |                                                                                                    |                                                                          |                                             |                               |                                             |                                     |                                                   |        |
| หาวิทย                         | มาลัยเท                              | าโนโลยีราชมงคลอีสาน                                                                                     |                                                                                                    |                                                                          |                                             |                               |                                             |                                     |                                                   |        |
| หาวิทย<br>ลำดับ                | มาลัยเท<br>รหัส                      | คโนโลยีราชมงคลอิสาน<br>สาขาวิชา                                                                         | คณะ                                                                                                    | วิทยาเขต                                                                 | มทร.                                        | ภาค                           | ຮັນວຸເມື                                    | สำนวนรับ                            | กลุ่มสาขาวิชา                                     | เลือก  |
| หาวิทย<br>สำดับ<br>1           | มาลัยเท<br>รหัส<br>709               | คโนโลธีราชมงคลอิสาน<br>สาขาวิชา<br>วิศวกรรมคอมหวิเตอร์                                                  | คณะ<br>คณะวิสวกรรมศาสตร์<br>และสถาปัตยกรรม<br>ศาสตร์                                                                                   | วิทยาเขต<br>ศูนย์กลางนครราชสีมา                                          | มทร.<br>มทร.อีสาน                           | ภาค<br>ปกติ                   | ຈັນຈຸໝີ<br>ມ.6/ປາช.                         | สำนวนรับ<br>20                      | กลุ่มสาขาวิชา<br>999001                           | เลือก  |
| หาวิทย<br>สำดับ<br>1<br>2      | มาลัยเท<br>รหัส<br>709<br>774        | คโนโลอีราชมงคลอีสาน<br>สาขาวิชา<br>วิศวกรรมคอมหัวเตอร์<br>วิศวกรรมคอมหัวเตอร์                           | คณะ<br>คณะวิศวกรรมศาสตร์<br>และสถาบัตยกรรม<br>ศาสตร์<br>คณะอุดสาหกรรม<br>และเทคโนโลยี                                                  | วิทยาเขต<br>ศูนย์กลางนครราชสีมา<br>วิทยาเขตสกลนคร                        | มทร.<br>มทร.อีสาน<br>มทร.อีสาน              | ภาค<br>ปกติ<br>ปกติ           | รับวุฒิ<br>ม.6/ปวช.<br>ม.6/ปวช.             | รำนวนรับ<br>20<br>5                 | กลุ่มสาขาวิชา<br>999001<br><b>1</b> 9661          | เลือก  |
| หาวิทย<br>สำดับ<br>1<br>2<br>3 | มาลัยเท<br>รทัส<br>709<br>774<br>710 | คโนโลธิราชมงคลอิสาน<br>สายาวิชา<br>วิศวกรรมคอมพิวเตอร์<br>วิศวกรรมคอมพิวเตอร์<br>วิศวกรรมวัสดุและโลหการ | คณะ<br>คณะวิศวกรรมศาสตร์<br>และสถาปัดยกรรม<br>ศาสตร์<br>คณะวูลสาหกรรม<br>และเทคโนโลยิ<br>คณะวิศวกรรมศาสตร์<br>และสถาปัดยกรรม<br>ศาสตร์ | วิทยาเขต<br>ศูนย์กลางนครราชสีมา<br>วิทยาเขตสกลนคร<br>ศูนย์กลางนครราชสีมา | มทร.<br>มทร.อีสาน<br>มทร.อีสาน<br>มทร.อีสาน | ี ภาค<br>ปกติ<br>ปกติ<br>ปกติ | รับรุฒิ<br>ม.6/ปวช.<br>ม.6/ปวช.<br>ม.6/ปวช. | <del>จำนวนรับ</del><br>20<br>5<br>6 | กลุ่มสาขาวิชา<br>999001<br><b>1</b> 9 <b>6</b> 51 | lābn   |

- 14. ให้ผู้สมัครสอบคลิกที่รายการ "เลือกกลุ่มสาขาวิชา" เพื่อเลือกกลุ่มสาขาวิชา
- 15. หลังจากนั้นจะปรากฏรายชื่อ "มหาวิทยาลัยที่เปิดรับสมัคร" ที่มีสาขาวิชาเปิดรับผู้สมัครสอบ ขั้นตอนต่อไปให้ผู้สมัครสอบคลิกที่รายชื่อมหาวิทยาลัยที่ต้องการเลือกสาขาวิชาสำหรับสมัครสอบ
- 16. หลังจากนั้นจะปรากฏรายชื่อสาขาวิชาที่เปิดรับสมัครสอบ ให้ผู้สมัครสอบเลือกสาขาวิชาที่ ต้องการสมัครสอบ แล้วคลิกเลือกที่สัญลักษณ์รูปตะกราสินค้าที่หลังรายชื่อสาขาวิชา โดยมี เงื่อนไขว่าผู้สมัครสอบสามารถเลือกสมัครสอบสาขาวิชาที่ต้องการได้สูงสุด 3 อันดับ
- 17. หากผู้สมัครสอบต้องการแก้ไขหรือเลือกสาขาวิชาสมัครสอบใหม่ ผู้สมัครสอบสามารถคลิกที่ปุ่ม สัญลักษณ์รูปเครื่องหมายลบปุ่มสีแดง เพื่อลบสาขาวิชาสมัครสอบออกจากรายการที่เลือกได้ตาม รูปภาพด้านบน
- 18. หลังจากผู้สมัครสอบได้เลือกสาขาวิชาสมัครสอบครบทั้ง 3 อันดับ เรียบร้อยแล้ว ให้ผู้สมัครสอบ ตรวจสอบข้อมูลการเลือกอันดับสาขาวิชาสมัครสอบให้ถูกต้อง หลังจากผู้สมัครสอบตรวจสอบ ความถูกต้องของข้อมูลการเลือกอันดับสาขาวิชาสมัครสอบครบทั้ง 3 อันดับแล้ว ให้ผู้สมัครสอบ คลิกที่ปุ่ม "คลิกเพื่อยืนยันการเลือกสาขาวิชา" เพื่อลงทะเบียนข้อมูลสาขาวิชาสมัครสอบทั้ง 3 อันดับเข้าสู่ระบบสมัครสอบ ซึ่งเมื่อผู้สมัครสอบคลิกที่ปุ่ม "คลิกเพื่อยืนยันการเลือกสาขาวิชา"

เรียบร้อยแล้ว จะไม่สามารถแก้ไขข้อมูลการเลือกลงทะเบียนอันดับสาขาวิชาสมัครสอบทั้ง 3 อันดับได้ หากผู้สมัครสอบต้องการแก้ไขข้อมูลการเลือกลงทะเบียนอันดับสาขาวิชาสมัครสอบใหม่ ผู้สมัครจะต้องย้อนกลับไปทำขั้นตอน ตั้งแต่ขั้นตอนที่ 12 จนถึงขั้นตอนที่ 18 อีกครั้งหนึ่ง

| and a surface and a surger a surger a                          | net Explorer                         |                             |                                                      |                                         |                |           |            |
|----------------------------------------------------------------|--------------------------------------|-----------------------------|------------------------------------------------------|-----------------------------------------|----------------|-----------|------------|
| 🕒 🕞 🗢 🙋 http://www.apply. <b>rmutt.</b> a                      | <b>c.th</b> /item.ph                 | ıp                          | a farmer a been                                      | 🔻 🗟 😽 🗙 🚺 Bing                          | g              |           | Q          |
| 🚖 Favorites 🏾 🍘 ข้อมูลคณะ/สาขาทีเลือก                          |                                      |                             |                                                      | 🟠 🔹 🖾 🔹 🖃                               | 🖶 🔻 Page 🕶 Sat | fety 🔻 T  | ools 🕶 🔞 🕶 |
| ระบบรับสมัครสอบคัดเลือกเข้าศึ่<br>ภายในเครือข่ายมหาวิทยาลัยเทศ | กษาระดับป <sup>ะ</sup><br>จโนโลยีราช | ริญญาตรี หล่<br>ชมงคล 9 แห่ | ักสูตร 4 ปี,5 ปี (รับวุฒิ ม.6/ป<br>ง ปีการศึกษา 2555 | าช.)                                    | นา             | ยอนุรักษ์ | พรหมบุบผา  |
| : : : : រោរូหត័ក : : :                                         | บ้อมูลค                              | ณะ/สาขาทีเ                  | ลือก                                                 | × 4.1 2011 12 00                        | 15.00.54       |           |            |
| 1 หน้าแรก                                                      | ลขทเร                                | มสมคร : 10<br>              | 411/                                                 | วนททารายการ : 2011-12-06                | 5 15:06:54     |           |            |
|                                                                | อนดบ                                 | 5146461121                  | สาขาวขา                                              | คนะ                                     | มทร.           | 1116      | จานวนรบ    |
| 2 ประวัติส่วนตัว                                               | 1                                    | 031                         | วศวกรรมคอมพวเตอร                                     | วควกรรมคาสตร                            | มทร.ธญบุร      | ปกต       | 20         |
| 3 เปลี่ยนรหัสผ่าน                                              | 2                                    | 039                         | 14.112271.49.1901                                    | าควารรมคาสตร                            | มพร.ธะบบุร     | 1110      | 30         |
|                                                                | 3                                    | 041                         | วควกรรมพอลเมอร                                       | วควกรรมคาสตร                            | มทร.ธญบุร      | บกต       | 30         |
| 4 สาขาวิชา/จำนวนทีเปิดรับ                                      | 9                                    |                             |                                                      | × 4                                     |                |           |            |
| 5 เลือกสมัครสาขาวิชา                                           | ลขทเบ                                | มสมคร : 10<br>              | 5874                                                 | วนททารายการ : 2011-12-08                | 3 20:36:35     |           |            |
|                                                                | อนดับ                                | รหัสสาขา                    | สาขาวชา                                              | คณะ                                     | มทร.           | ภาค       | สานวนรับ   |
| 6 ขอมูลคณะ/สาขาวชาทเลอก                                        | 1                                    | 031                         | วศวกรรมคอมพวเตอร                                     | วศวกรรมศาสตร                            | มทร.ธญบุร      | ปกต       | 20         |
| 7 พิมพ์ใบแจ้งยอดค่าสมัคร 📥                                     |                                      |                             | 7000                                                 | *. d                                    | 10.10.25       |           |            |
|                                                                | ลขทถ                                 | ายทุษอะ 10                  | 7896                                                 | วนททารายการ : 2011-12-12                | 2 10:18:35     |           |            |
|                                                                | อนดบ                                 | รหลสาขา                     | สาขาวชา                                              | ิศณะ<br>อิสาวารรมสาวสาวร์               | มทร.           | ภาค       | จานวนรบ    |
| 9 พิมพ์บัตรประจำตัวสอบ 🔰 🌅                                     | 1                                    | 031                         | าดานระทัศธรรม                                        | 1411133141141613                        | มพรายเก็บร     | 1110      | 20         |
| 10 สถายที่สอย                                                  | 2                                    | 220                         | เทค เน เลยคอมพวเตอร                                  | คณะครุศาสตรอุตสาหกรรม                   | มทร.กรุงเทพ    | บกต       | 60         |
| 11 ตารางสอบ                                                    | 3                                    | 709                         | วิศวกรรมคอมพิวเตอร์                                  | คณะวศวกรรมศาสตรและ<br>สถาบัตยกรรมศาสตร์ | มทร.อีสาน      | ปกติ      | 20         |
| 12 40000000                                                    |                                      |                             |                                                      |                                         |                |           |            |
| 17 พยุการสุญกา                                                 |                                      |                             |                                                      | <b>•</b>                                |                |           |            |
| 13 ออกจากระบบ                                                  |                                      |                             |                                                      |                                         |                |           |            |
|                                                                |                                      |                             |                                                      | 20                                      |                |           |            |
| 🗄 : 5 Users online                                             |                                      |                             |                                                      | 20                                      |                |           |            |
|                                                                |                                      |                             |                                                      |                                         |                |           |            |
|                                                                |                                      |                             |                                                      |                                         |                |           |            |
|                                                                |                                      | -                           | an an an an an an an an an an an an an a             |                                         |                |           |            |
| พิฒนาระบบโดย : สำนักวิทยบริการและ                              | ะเทคโนโล                             | ยิสารสนเทศ                  | <b>ส มทร.ธัญบุร</b> ิ                                |                                         |                |           |            |
|                                                                |                                      |                             |                                                      |                                         |                |           |            |

- 19. คลิกที่เมนู "ข้อมูลคณะ/สาขาวิชาที่เลือก" เพื่อเข้าสู่หน้าแสดงข้อมูลสาขาวิชาที่ได้เลือกสมัครสอบ
- 20. ตรวจสอบความถูกต้องของสาขาวิชาที่เลือกสมัครสอบ โดยหากผู้สมัครสอบได้เลือกสาขาวิชา สมัครสอบมากกว่า 1 ครั้ง จะปรากฎข้อมูลชุดเลขที่ใบสมัครสอบหลายรายการตามรูปภาพ

| 🥖 พิมพ์ใบแจ้งของชาระเงิน - Windows Internet Explorer |                                                  |                                      |                                              |  |  |  |
|------------------------------------------------------|--------------------------------------------------|--------------------------------------|----------------------------------------------|--|--|--|
| CO v le http://www.apply.rmutt.ac                    |                                                  | 👻 😔 🎸 🗶 🚺 Bing                       | ۰ م                                          |  |  |  |
| 👉 Favorites 🌈 พิมพ์ใบแจ้งบอลทำระเงิน                 |                                                  |                                      | 🚔 ▼ Page ▼ Safety ▼ Tools ▼ 🔞 ▼ <sup>≫</sup> |  |  |  |
| RH                                                   |                                                  |                                      |                                              |  |  |  |
| 📩 ระบบรับสมัครสอบคัดเลือกเข้าศึกษาระดั               | บปริญญาตรี หลักสูตร 4 ปี,5 ปี (รับวุฒิ ม.6/ปวช.) |                                      | นายอนรักษ์ พรหมบบผา                          |  |  |  |
| 🧶 🎯 ภายเนเครอขายมหาวทยาลยเทคเนเลย                    | เราชมงคล 9 แหง บการศกษา 2555                     |                                      |                                              |  |  |  |
| ::: เมนูหลัก ::::                                    | ข้อมูลคณะ/สาขาที่เลือก                           |                                      |                                              |  |  |  |
| 1 หน้าแรก                                            | เลขที่ใบสมัคร : 104117                           | 📇 Click พิมพ์ใบแจ่งยอดชำระเงินที่นี่ |                                              |  |  |  |
| 2 ประวัติส่วนด้ว                                     | อันดับ รหัส สาขาวิชา                             | คณะ                                  | มทร. ภาค จำนวนรับ                            |  |  |  |
| 3 เปลี่ยนรหัสผ่าน                                    | 1 031 วิศวกรรมคอมพิวเตอร์                        | วิศวกรรมศาสตร์                       | มทร.ธัญบุรี ปกติ 20                          |  |  |  |
| 4 สาขาวิชา/จำนวนที่เปิดรับ                           | 2 039 วิศวกรรมพลาสติก<br>3 041 วิศวกรรมพลลิเมลร์ | วิศวกรรมศาสตร์<br>วิศวกรรมศาสตร์     | มทร.ธัญบุรี ปกติ 30<br>มหร.ธัญบุรี ปกติ 30   |  |  |  |
| 5 เลือกสมัครสาขาวิชา                                 | 5 041 19111111111111111111111111111111111        |                                      | 101.50g11 50                                 |  |  |  |
| 6 ข้อมูลคณะ/สาขาวิชาทีเลือก                          | เลขที่ใบสมัคร : 105874                           | 📇 Click พิมพ์ใบแจ้งยอดชำระเงินที่นี่ |                                              |  |  |  |
| 7 พิมพ์ใบแจ้งยอดค่าสมัคร                             | อันดี ที่สุ21 สาขาวิชา                           | คณะ                                  | มทร. ภาค จำนวนรับ                            |  |  |  |
| 8 สถานะการชำระเงิน                                   | 1 031 วิศวกรรมคอมพิวเตอร์                        | วิศวกรรมศาสตร์                       | มทร.ธัญบุรี ปกติ 20                          |  |  |  |
| 9 ทีมพ์บัตรประจำตัวสอบ                               |                                                  | 🔿 Click ພິນພິໄນແລ້ງແລດວ່າຮະເວີນເຫັນ  | 22                                           |  |  |  |
| 10 สถานที่สอบ                                        | เลขที่ใบสมัคร : 107896                           | CHCK HAN (BUTOBBIL) IS-COUNT         | <b>4 6</b>                                   |  |  |  |
| 11 ตารางสอบ                                          |                                                  |                                      |                                              |  |  |  |
| 12 ผลการสอบ                                          |                                                  |                                      |                                              |  |  |  |
| 13 ออกจากระบบ                                        |                                                  |                                      |                                              |  |  |  |
| 🕾 : 5 Users online                                   |                                                  |                                      |                                              |  |  |  |
|                                                      |                                                  |                                      |                                              |  |  |  |
|                                                      |                                                  |                                      |                                              |  |  |  |
|                                                      |                                                  |                                      |                                              |  |  |  |
|                                                      |                                                  |                                      |                                              |  |  |  |
| -                                                    |                                                  |                                      |                                              |  |  |  |
| พัฒนาระบบโดย : สำนักวิทยบริการและเทคโน               | โลยีสารสนเทศ มทร.ธัญบุรี                         |                                      |                                              |  |  |  |
|                                                      |                                                  |                                      |                                              |  |  |  |
|                                                      |                                                  |                                      |                                              |  |  |  |

- 21. คลิกที่เมนู "พิมพ์ใบแจ้งยอดค่าสมัคร" เพื่อเตรียมสั่งพิมพ์ใบแจ้งยอดค่าสมัครสอบ
- 22. เลือกข้อมูลใบสมัครสอบที่ต้องการลงทะเบียนสมัครสอบ และสั่งพิมพ์ใบแจ้งยอดชำระเงินค่า สมัครสอบ โดยให้ผู้สมัครสอบคลิกที่ลิ้งค์ "Click พิมพ์ใบแจ้งยอดชำระเงินที่นี่" เพื่อสั่งพิมพ์ใบแจ้ง ยอดชำระเงินค่าสมัครสอบที่ต้องการสมัครสอบ

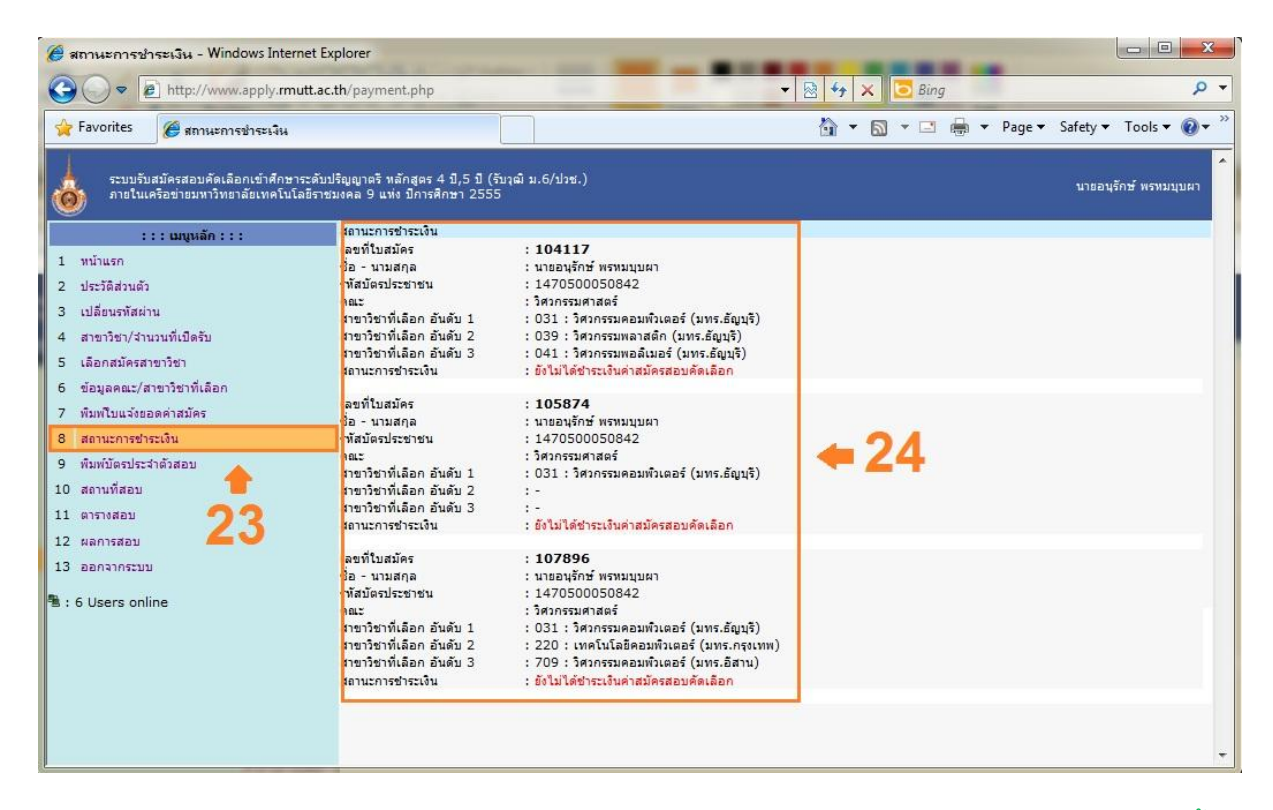

- หลังจากผู้สมัครสอบได้ชำระเงินค่าสมัครสอบเรียบร้อยแล้ว กรุณาล็อคอินเข้าสู่ระบบใหม่อีกครั้ง
   หลังจากวันชำระเงินค่าสมัครสอบอย่างน้อย 5 วันทำการ โดยให้ผู้สมัครสอบคลิกที่เมนู
   "สถานะการชำระเงิน" เพื่อตรวจสอบสถานะการชำระเงินค่าสมัครสอบที่ผู้สมัครสอบได้นำใบแจ้ง
   ยอดค่าสมัครสอบไปชำระเงิน ที่จุดบริการรับชำระเงินตามข้อมูลที่ถูกกำหนดซึ่งอยู่ในขั้นตอนที่ 2
- 24. ตรวจสอบสถานะการชำระเงินค่าสมัครสอบ หากข้อมูลสถานะการชำระเงินค่าสมัครสอบที่ผู้สมัคร สอบได้นำใบชำระเงินค่าสมัครสอบ ไปชำระเงินแล้วยังไม่ขึ้นสถานะ "ชำระเงินค่าสมัครสอบ คัดเลือกเรียบร้อยแล้ว" ให้ผู้สมัครสอบติดต่อทางสำนักส่งเสริมวิชาการและงานทะเบียน ของทุก มทร. ที่ผู้สมัครสอบได้เดินทางไปสมัครสอบคัดเลือก

หมายเหตุ : สำหรับผู้สมัครสอบที่ระบุข้อมูลเบอร์โทรศัพท์มือถือไว้ในขั้นตอนที่ 6 ทางระบบรับ สมัครสอบคัดเลือก จะส่งข้อความแจ้งสถานะการชำระเงินค่าสมัครสอบเมื่อผู้สมัครสอบได้ชำระ เงินค่าสมัครสอบที่จุดบริการรับชำระเงินเรียบร้อยแล้ว อย่างน้อย 5 วันทำการ ไปยัง โทรศัพท์เคลื่อนที่ของผู้สมัครสอบ

------ จบขั้นตอนการสมัครสอบ -----